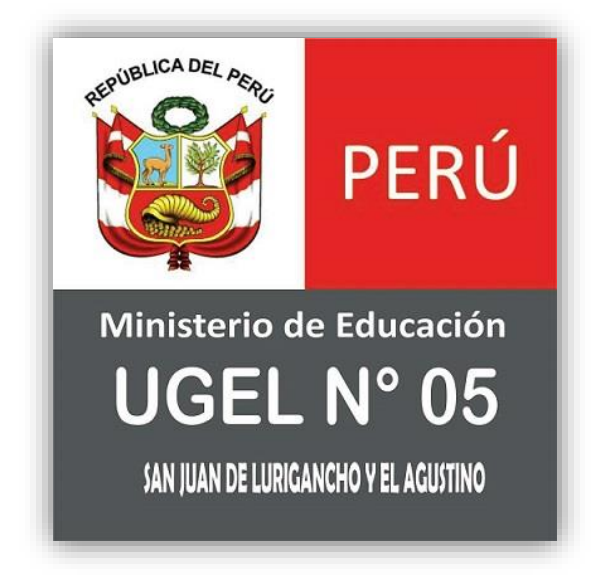

# APLICACIÓN WEB DE REGISTRO DE ASISTENCIA

Manual de Usuario

Autor: Ing. Pedro Reque Valqui Versión: 01.00 Fecha: 27/12/2021

# HOJA DE CONTROL DE MODIFICACIONES

| Proyecto        | Aplicación Web de Registro de Asiste | encia               |            |
|-----------------|--------------------------------------|---------------------|------------|
| Entregable      | Manual de Usuario                    |                     |            |
| Autor           | Ing. Pedro Reque Valqui              |                     |            |
| Versión/Edición | 01.00                                | Fecha Versión       | 27/12/2021 |
|                 |                                      | Nº Total de Páginas |            |

### **REGISTRO DE CAMBIOS**

| Versión | Causa del Cambio | Responsable del Cambio  | Fecha del Cambio |
|---------|------------------|-------------------------|------------------|
| 01.00   | Versión Inicial  | Ing. Pedro Reque Valqui | 27/12/2021       |
|         |                  |                         |                  |
|         |                  |                         |                  |
|         |                  |                         |                  |
|         |                  |                         |                  |
|         |                  |                         |                  |

| 1 | DES        | SCRIPCIÓN DEL APLICATIVO    | 4                             |
|---|------------|-----------------------------|-------------------------------|
|   | <u>1.1</u> | Objeto                      | 4                             |
|   | 1.2        | Alcance                     | 4                             |
|   | 1.3        | Funcionalidad               | 4                             |
| 2 | INC        | GRESO AL APLICATIVO         | jError! Marcador no definido. |
|   | <u>2.1</u> | Navegación                  | jError! Marcador no definido. |
| 3 | FUI        | NCIONAMIENTO DEL APLICATIVO | 5                             |
|   | <u>3.1</u> | LOGIN                       | 5                             |
|   | <u>3.1</u> | .1 Pantalla: Login          | 5                             |
|   | 3.2        | Subsistema: Reporte         | jError! Marcador no definido. |
|   | 3.2        | 2.1 Pantalla: Principal     | iError! Marcador no definido. |

### **DESCRIPCIÓN DEL APLICATIVO**

### 1.1 Objeto

El presente documento pretende mostrar al usuario el funcionamiento del aplicativo web de registro de asistencia, desde las funcionalidades para los directores hasta para los usuarios administradores.

### 1.2 Alcance

El presente documento tiene como alcance a las instituciones pertenecientes a la Ugel 05.

### 1.3 Funcionalidad

En el aplicativo web registro de asistencia, por el lado del director se muestran las funciones de registro de asistencia de cada mes de los docentes pertenecientes a su institución mientras que por el lado del administrador se tiene la carga del nexus y generación de reportes detallados según requerimiento del usuario.

# FUNCIONAMIENTO DEL APLICATIVO

En esta sección se describirá la interfaz gráfica con las principales características de la aplicación web.

# 2.1 LOGIN

Al ingresar nos solicitará un usuario y clave de acceso.

# 2.1.1 Pantalla: Login

Para el ingreso se requiere un usuario (documento de identidad) y contraseña asignadas por los administradores del aplicativo web.

| UGEL                                                    |                                                       |
|---------------------------------------------------------|-------------------------------------------------------|
| Inicia Sesión<br>Ingresa tus datos para iniciar sesión. | <b>BIENVENIDO!</b><br>Bienvenido a nuestra plataforma |
| Documento de Identidad<br>Contraseña                    | de asistencia de la Ugel 05                           |
| ¿Olvidaste tu contraseña?<br>Ingresar                   |                                                       |
|                                                         |                                                       |

### Recuperar Contraseña

El usuario podrá recuperar su contraseña en caso de olvidarla dando clic en ¿Olvidaste tu contraseña?

| Inicia Sesión                          |
|----------------------------------------|
| Ingresa tus datos para iniciar sesión. |
| Documento de Identidad                 |
| Contraseña                             |
| ¿Olvidaste tu contraseña?              |
| Ingresar                               |

A continuación, el usuario tendrá que ingresar el correo y si éste es válido su contraseña será enviada a su correo.

| Recuperar Cont | traseña            |
|----------------|--------------------|
| Correo         | Correo electronico |
|                | Enviar Cancelar    |

# 2.2 Usuario Director

Una vez que ingresó, por defecto cargará el reporte de la fecha actual. Dicho reporte cuenta con columnas por defecto que se son las que se mostrarán.

### 2.2.1 Pantalla: Asistencia

Aquí podemos visualizar y crear el registro de asistencia para cada mes según el nivel educativo.

| Año:   | 2021  |       |            | Estado: Cerr    | ado |      |          | ~ ٩ |          |         |          |          |     |
|--------|-------|-------|------------|-----------------|-----|------|----------|-----|----------|---------|----------|----------|-----|
| Buscar |       |       |            |                 |     |      |          |     |          |         |          | + Nu     | evo |
| Cer    | rar . | ∎w N° | <b>₩</b> ₩ | Nivel Educativo |     | Año  | <b>₩</b> | Mes | <u>₩</u> | Estado  | <b>₩</b> | Acciones | A.  |
| Si     | No    | 1     |            | PRIMARIA        |     | 2021 |          | 12  |          | Cerrado |          | 0        |     |

En la sección de los filtros de búsqueda podemos ingresar el año y el estado en el cual se encuentra las asistencias creadas.

| Año: 2021 Estado: En Proceso 🗸 Q |      |      |         |            |   |
|----------------------------------|------|------|---------|------------|---|
|                                  | Año: | 2021 | Estado: | En Proceso | ~ |

Los estados son los siguientes:

- En Proceso: Cuando la asistencia ha sido creada y aun no se termina de llenar el registro de asistencia para cada docente perteneciente a la institución durante ese mes.
- **Cerrado**: Cuando el registro de asistencia ya ha sido llenado completamente y se ha cerrado la asistencia.

El usuario puede crear una asistencia dándole clic en el botón Nuevo.

|        | 2021 |    |            | Estado:         | En Pro     | ceso |            | ~   | ٩          |        |            |          |      |
|--------|------|----|------------|-----------------|------------|------|------------|-----|------------|--------|------------|----------|------|
| Buscar |      |    |            |                 |            |      |            |     |            |        |            | + N      | uevo |
| Cerrar |      | N° | <b>₩</b> ₩ | Nivel Educativo | <u>₩</u> ₩ | Año  | <b>₩</b> ₩ | Mes | <b>A</b> ₹ | Estado | <b>A</b> ▼ | Acciones | A    |

Llenando los campos de Nivel Educativo, Año y Mes.

| Agregar Nuevo Re | gistro         |   |
|------------------|----------------|---|
| Nivel Educativo  | Seleccione 🗸   |   |
| Año              | 2021           |   |
| Mes              | Diciembre 🗸    |   |
| e                | Crear Cancelar |   |
|                  |                | _ |

Cuando se tiene una asistencia ya creada el usuario puede realizar las siguientes acciones:

• Cerrar asistencia:

Solo se puede cerrar una asistencia cuando el registro de asistencia está completo.

| Si        | No           | 1           | PRIMARIA         | 2021   | 12 | En Proceso |  |
|-----------|--------------|-------------|------------------|--------|----|------------|--|
| /isualiza | ar Asistenc  | ia:         |                  |        |    |            |  |
| Se puede  | e ver el ava | ince del re | gistro de asiste | encia. |    |            |  |
| •         |              |             | -                |        |    |            |  |

# 2.2.2 Pantalla: Registro Asistencia

Aquí el usuario puede colocar la justificación para cada día del mes en cada docente de la institución.

| sistenc | stencia > Registro Asistencia                           |                        |                                   |                       |            |                     |             |  |  |  |  |  |
|---------|---------------------------------------------------------|------------------------|-----------------------------------|-----------------------|------------|---------------------|-------------|--|--|--|--|--|
|         | Nivel Educativo: INICIAL - Diciembre 2021               |                        |                                   |                       |            |                     |             |  |  |  |  |  |
| Agrega  | Agregar/Quitar Columnas Modalidad Trabajo Masivo: Si No |                        |                                   |                       |            |                     |             |  |  |  |  |  |
|         | N°                                                      | DOCUMENTO DE IDENTIDAD | APELLIDOS Y NOMBRES               | CARGO                 | CONDICIÓN  | MODALIDA DE TRABAJO | Movimientos |  |  |  |  |  |
| ī       | 1                                                       | 73253507               | ROSARIO STEFANNY ALVITES JIMENEZ  | PROFESOR              | CONTRATADO | TRABAJO REMOTO 🗸    | + 🗈         |  |  |  |  |  |
| 1       | 2                                                       | 07109660               | RUTH NANCY HUAMANCAYO SAUÑE       | PROFESOR              | CONTRATADO | TRABAJO REMOTO 🗸    | + 🖪         |  |  |  |  |  |
| •       | 3                                                       | 09774746               | MARINA PARIONA YAULILAHUA         | AUXILIAR DE EDUCACION | CONTRATADO | TRABAJO REMOTO 😽    | + 📙         |  |  |  |  |  |
| Ĩ       | 4                                                       | 09767969               | FRIDOLINA LIBERTAD YGNACIO HUAYRE | AUXILIAR DE EDUCACION | CONTRATADO | TRABAJO REMOTO 🗸    | + 🖪         |  |  |  |  |  |
| •       | 5                                                       | 09784171               | MIRIAM CHUCHON HUAMANCHAO         | AUXILIAR DE EDUCACION | NOMBRADO   | TRABAJO REMOTO 🗸    | + 🖪         |  |  |  |  |  |

El usuario tiene las siguientes funcionalidades generales:

• Agregar/Quitar columnas:

Se pueden agregar o quitar columnas predeterminadas en la tabla que lista los trabajadores para mostrar la información que el usuario crea relevante.

Agregar/Quitar Columnas

#### • Modalidad Trabajo Masivo:

Inicialmente desactivado (NO), cuando se activa (SI) el usuario puede seleccionar una modalidad de trabajo dentro de la tabla del listado de docentes y automáticamente todos los registros se colocan con la modalidad seleccionada, mientras esta funcionalidad esté desactivada la selección de modalidad se realiza de manera individual por cada docente.

Modalidad Trabajo Masivo: si No

#### • Buscar:

Aquí se puede realizar una búsqueda general dentro de la tabla del listado de docentes.

Buscar ...

El usuario tiene las siguientes acciones por docente:

• Eliminar:

El usuario puede eliminar un docente que se encuentra en la lista de registro de asistencia del mes.

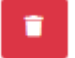

#### • Modalidad de Trabajo:

Al seleccionar una modalidad todos los días a excepción de sábados y domingos se colocan con la justificación correspondiente a la modalidad seleccionada.

MODALIDA DE TRABAJO

-- Seleccione -- 🔹 🗸

#### • Movimientos:

Después de haber seleccionado una modalidad y guardado el botón de movimientos se habilita para poder agregar movimientos en uno o más días del calendario.

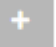

El usuario debe guardar una vez seleccionado la modalidad, mientras no haya seleccionado alguna modalidad no podrá guardar.

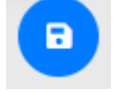

#### • Generar Oficio:

En esta opción el usuario puede generar el oficio en pdf.

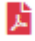

| Configuración Oficio |                                          |   |
|----------------------|------------------------------------------|---|
| Nombre del Año       |                                          |   |
| Oficio               |                                          |   |
| Asunto               |                                          |   |
| Descripción          |                                          |   |
| Fecha Inicial        | dd/mm/aaaa                               |   |
| Fecha Final          | dd/mm/aaaa                               |   |
| CiTT/Regularización  | Según CITT                               | ~ |
| Firma                | Seleccionar archivo No se eligió archivo |   |
|                      | Generar Oficio Cancelar                  |   |

Al dar clic en esta opción se muestra un modal con la configuración del oficio que se llenará automáticamente cuando genere el oficio.

Los parámetros de configuración son los siguiente:

- Nombre del año: Nombre del año actual que irá en la parte superior del documento.
- Oficio: Número del oficio.
- Asunto: Asunto del documento.
- **Descripción:** La acción que se va a comunicar (*ejemplo: la licencia con goce por salud de la profesora*)
- Fecha Inicial: Inicio de la fecha comprendida en el documento.
- Fecha Fin: Fin de la fecha comprendida en el documento.
- **CITT/Regularización:** Según SITT o En vía de regularización.
- Firma: Foto adjunta de la firma.

Al finalizar de llenar los parámetros de configuración y dar clic en Generar Oficio se muestra la vista previa del Oficio.

| Generar Ofici                               | io                                                                                                    |   |
|---------------------------------------------|----------------------------------------------------------------------------------------------------|---|
| Ministerio<br>Unidad de Gestid<br>LE. Nº 08 | *Año del Bicentenario del Perú: 200 años de Independencia*                                                                                                    | * |
|                                             | San Juan de Lurigancho, 29 de Diciembre del 2021                                                                                                    |   |
| OFICIO Nº 103 ·                             | - D. IE - Nº 115 TRDM-2021                                                                                                    |   |
| SEÑOR:                                      | FERNANDO MOREANO VALENZUELA DIRECTOR DE PROGRAMA SECTORIAL II<br>UNIDAD DE GESTIÓN EDUCATIVA LOCAL Nº05                                                                                                    |   |
| ASUNTO:                                     | COMUNICO ENFERMEDAD DE LA PROFESORA ANGELA PASCO GARAY DEL<br>NIVEL INICIAL DE LA I. ENº 115 "TORIBIO RODRÍGUEZ DE MENDOZA". A<br>PARTIR DEL 25 DE OCTUBRE SEGÚN CONSTANCIA, POSTERIOR A<br>REGULAZAR LICENCIA CON GOCE       | 1 |
| a su vez con<br>HUAMANCHAC<br>según CITT.   | Por medio del presente me dirijo a usted saludándole afectuosamente,<br>nunica la licencia con goce por salud de la profesora MIRIAM CHUCHON<br>de la I.E. Nº 08 VILLA HERMOSA a partir del 1 de Diciembre al 30 de Diciembre | - |
|                                             | Exportar Cancelar                                                                                                    |   |

Para obtener el pdf del oficio dar clic en Exportar.

#### AGREGAR MOVIMIENTO

Cuando el botón de movimientos en el listado de docentes esté habilitado se podrán agregar movimientos.

Una vez abierta la ventana emergente de agregar movimiento se procede a seleccionar el tipo de movimiento y escoger los días.

| pellidos y No | ombres   |       |      | Ir | nstitu | ción  | Educ   | ativa       |
|---------------|----------|-------|------|----|--------|-------|--------|-------------|
| YEISON RAYMO  | OND PINT | ADO C | ALLE |    | 0137   | MIGUE | EL GRA | U SEMINARIO |
| ipo de Movir  | niento   |       |      |    |        |       |        |             |
| A - ASISTENC  | IA       |       |      |    |        |       |        |             |
|               |          |       |      |    |        |       |        |             |
|               | Do       | Lu    | Ма   | мі | Ju     | Vi    | Sáb    |             |
|               |          |       |      | 1  | 2      | з     | 4      |             |
|               | 5        | 6     | 7    | 8  | 9      | 10    | 11     |             |
|               | 12       | 13    | 14   | 15 | 16     | 17    | 18     |             |
|               | 19       | 20    | 21   | 22 | 23     | 24    | 25     |             |
|               | 26       | 27    | 28   | 29 | 30     | 31    |        |             |

Al terminar de crear el movimiento se agrega en la tabla de movimientos en la parte inferior de la pantalla, pudiendo visualizar los días seleccionados o eliminar dicho movimiento.

#### Movimientos Registrados

| JUSTIFICACIÓN | APELLIDOS Y NOMBRES          | FECHA MOVIMIENTO    | MOTIVO | MINUTOS TARDANZA | ACCIONES                                                                                                    |
|---------------|------------------------------|---------------------|--------|------------------|----------------------------------------------------------------------------------------------------|
| ASISTENCIA    | YEISON RAYMOND PINTADO CALLE | 2021-12-27 16:18:36 |        |                  | <ul> <li>Image: Contract of the second second s</li></ul> |

# 2.2.3 Pantalla: Reporte Asistencia Mensual

Aquí el usuario puede visualizar las asistencias mensuales de la institución de acuerdo al año.

| Año:  | 2021                          | Instituc        | ión: 013 | 7 MIGUEL GR | AU SEMINARIO  | · <b>Q</b>      |                        |                 |       |
|-------|-------------------------------|-----------------|----------|-------------|---------------|-----------------|------------------------|-----------------|-------|
|       |                               |                 |          |             |               |                 |                        |                 | x     |
| N° ▲♥ | Institución                   | Nivel Educativo | Año ∡⊽   | Mes 🔊       | Estado 🔊      | Extemporaneo AV | Fecha Cierre           | Accio           | nes / |
| 1     | 0137 MIGUEL GRAU<br>SEMINARIO | SECUNDARIA      | 2021     | 12          | Cerrado       | NO              | 2021-12-18<br>23:52:37 | <mark>بر</mark> | x     |
| 2     | 0137 MIGUEL GRAU<br>SEMINARIO | PRIMARIA        | 2021     | 12          | En<br>Proceso | NO              |                        | چ<br>ار         | X     |

Pudiendo solo exportar los archivos pdf y Excel de las asistencias que se encuentren en estado Cerrado.

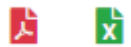

### EXPORTAR PDF

Podrá exportar el Anexo 03 y el Anexo 04.

| Exporta | a Pdf    |          | × |
|---------|----------|----------|---|
| 4       | Desea e  | xportar: | Ε |
| A       | Anexo 03 | Anexo 04 |   |

#### **EXPORTAR EXCEL**

Podrá exportar el Anexo 03 y el Anexo 04.

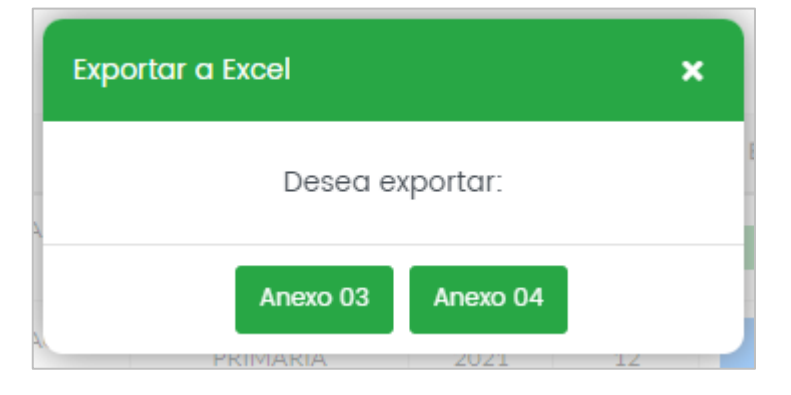

# 2.3 Usuario Administrador

### 2.3.1 Pantalla: Cargar Excel - Nexus

Aquí se podrá cargar el archivo Excel Nexus al sistema.

| Cargar Excel - Nexus |                               |
|----------------------|-------------------------------|
|                      |                               |
|                      | <b>1</b>                      |
|                      | Mueve aquí tus archivos Excel |
|                      | o da click <u>Aquí</u>        |
|                      |                               |
|                      |                               |

# 2.3.2 Pantalla: Asistencia

Aquí se podrá visualizar las asistencias que se encuentren en estado cerrado, pudiendo regresarlas a estado En Proceso.

| Año:   |      |               |            |                 |        |       |          |          |
|--------|------|---------------|------------|-----------------|--------|-------|----------|----------|
|        | 2021 |               |            | Estado: Cerrado |        | • ٩   |          |          |
| Buscar |      |               |            |                 |        |       |          |          |
| Cer    | rar  | <b>▲</b> ▼ Nº | <b>₩</b> ₩ | Nivel Educativo | Año ≜₹ | Mes 🔊 | Estado 🔊 | Acciones |
| si     | No   | 1             |            | SECUNDARIA      | 2021   | 12    | Cerrado  | 0        |

Para poder volver al estado En Proceso una asistencia dar clic en No de la columna Cerrar.

| Asistencio | 2                    |           |    |                |         |     |      |         |            |         |    |          |  |
|------------|----------------------|-----------|----|----------------|---------|-----|------|---------|------------|---------|----|----------|--|
| Año:       | 2021                 |           |    | Estado:        | Cerrado |     |      | • ٩     |            |         |    |          |  |
| Buscar     | Cerrar               | <b>AV</b> | N° | <br>Nivel Educ | cativo  | A.V | Año  | <br>Mes | <b>▲</b> ▼ | Estado  | AV | Acciones |  |
|            | Si NO                |           | 1  | SECUNE         | DARIA   |     | 2021 | 12      |            | Cerrado |    | 0        |  |
| Mostrando  | 1 a 1 de 1 registros |           |    |                |         |     |      |         |            |         |    |          |  |

Se solicitará el Número de Expediente para poder realizar el cambio de estado.

| En Proceso              |                     |
|-------------------------|---------------------|
| Numero de<br>Expediente |                     |
|                         | En Proceso Cancelar |

### 2.3.3 Pantalla: Mantenimiento de Usuarios

Aquí se podrá crear nuevos usuarios o inactivarlos.

| Tipo de<br>Usuario: |                     | ٩                   |              |                |          |          |
|---------------------|---------------------|---------------------|--------------|----------------|----------|----------|
| Buscar              | 🛓 Desc              | argar Plantilla     | 🏦 Cargar Pla | ntilla         |          | + Nuevo  |
| N° ▲♥               | Apellidos y Nombres | Documento Identidad | <u>A</u> ♥   | fipo Usuario 💵 | Estado 💵 | Acciones |
|                     |                     | 477/20/4            |              |                | Activo   |          |

El usuario puede crear usuarios del tipo Director de manera masiva descargando la plantilla y después de llenar los datos en el Excel descargado cargar la plantilla.

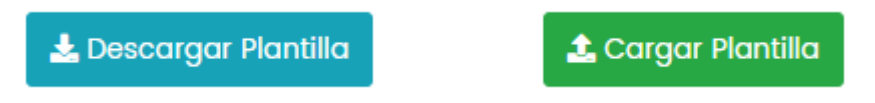

Para crear un nuevo usuario dar clic en el botón Nuevo y completar los datos del usuario.

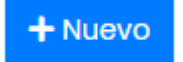

En el caso de que el tipo de usuario sea Administrador solo se solicitará los datos básicos.

| Agregar Usua           | irio            |                       |
|------------------------|-----------------|-----------------------|
| Tipo Usuario           | ADMINISTRADOR 🗸 | Nombres               |
| Apellido<br>Paterno    |                 | Apellido<br>Materno   |
| Documento<br>Identidad |                 | Correo<br>Electronico |
|                        | Agregar         | Cancelar              |

En el caso de que el tipo de usuario sea docente se solicitaran los datos de la Institución y del Nivel Educativo.

| Agregar Usua           | irio    |                  |                       |      |
|------------------------|---------|------------------|-----------------------|------|
| Tipo Usuario           | DOCENTE | ~                | Nombres               |      |
| Apellido<br>Paterno    |         |                  | Apellido<br>Materno   |      |
| Documento<br>Identidad |         |                  | Correo<br>Electronico |      |
| Institución Edu        | ucativa | 0147 LUIS ALBERT | O GARCIA ROJA         | vs 🗸 |
| Nivel Educativ         | 0       | PRIMARIA         | SECUNDARIA (          |      |
|                        |         | Agregar          | Cancelar              |      |

# 2.3.4 Pantalla: Mantenimiento de Instituciones

Aquí se podrá crear o editar las instituciones.

| М | fantenimiento Institución |                                |   |              |          |  |  |  |  |
|---|---------------------------|--------------------------------|---|--------------|----------|--|--|--|--|
|   | Buscar                    |                                |   |              | + Nuevo  |  |  |  |  |
|   | N° ▲♥                     | Institución                    | ₩ | Codigo Local | Acciones |  |  |  |  |
|   | 1                         | 0147 LUIS ALBERTO GARCIA ROJAS |   | 324735       | C        |  |  |  |  |
|   | 2                         | 0137 MIGUEL GRAU SEMINARIO     |   | 324660       | ď        |  |  |  |  |
|   | 3                         | 08 VILLA HERMOSA               |   | 304704       | ď        |  |  |  |  |
|   | 4                         | 0009 JOSE MARIA ARGUEDAS       |   | 304718       | C        |  |  |  |  |

Para crear una institución dar clic en el botón Nuevo y llenar los datos solicitados.

| Crear Institución |                  |
|-------------------|------------------|
| Institución       |                  |
| Codigo Local      |                  |
|                   |                  |
|                   | Guardar Cancelar |

### 2.3.5 Pantalla: Reporte de Asistencia Mensual

Aquí el usuario puede visualizar las asistencias mensuales de una institución especifica o de todas de acuerdo al filtro seleccionado y el año.

| Año: 2021 Institución: 0137 MIGUEL GRAU SEMINARIO V |                               |                 |        |       |               |                 |                        |       |       |
|-----------------------------------------------------|-------------------------------|-----------------|--------|-------|---------------|-----------------|------------------------|-------|-------|
|                                                     |                               |                 |        |       |               |                 |                        |       | X     |
| N° ▲▼                                               | Institución                   | Nivel Educativo | Año ≜₹ | Mes M | Estado 🔊      | Extemporaneo AV | Fecha Cierre 🔊         | Accio | nes 🔊 |
| 1                                                   | 0137 MIGUEL GRAU<br>SEMINARIO | SECUNDARIA      | 2021   | 12    | Cerrado       | NO              | 2021-12-18<br>23:52:37 | 片     | X     |
| 2                                                   | 0137 MIGUEL GRAU<br>SEMINARIO | PRIMARIA        | 2021   | 12    | En<br>Proceso | NO              |                        | Ļ     | x     |

Pudiendo solo exportar los archivos pdf y Excel de las asistencias que se encuentren en estado Cerrado.

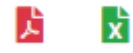

#### **EXPORTAR PDF**

Podrá exportar el Anexo 03 y el Anexo 04.

| Export | ar a Pdf          | × |
|--------|-------------------|---|
|        | Desea exportar:   | E |
|        | Anexo 03 Anexo 04 |   |

#### EXPORTAR EXCEL

Podrá exportar el Anexo 03 y el Anexo 04.

| Exporto | ır a Excel |          | ×  |  |
|---------|------------|----------|----|--|
|         | Desea e    | xportar: |    |  |
| 4       | Anexo 03   | Anexo 04 |    |  |
| A       | Anexo 03   | Anexo 04 | 12 |  |

# 2.3.6 Pantalla: Reporte de Asistencia Mensual

Aquí el usuario puede visualizar el reporte de asistencias según la modalidad de trabajo.

| Año:                  | 2021         |                                  | Mes:            | Diciembre               | ✓ Institució   | ón: 0137 MIGUEL GRAU SEN |                |
|-----------------------|--------------|----------------------------------|-----------------|-------------------------|----------------|--------------------------|----------------|
| Modalida<br>de Trabaj | d<br>TRABAJO | D REMOTO                         | <b>ب</b> م      |                         |                |                          |                |
|                       |              |                                  |                 | Agregar/Quitar Columnas |                |                          | x              |
| Año ▲₹                | Mes 🔊        | Institución 🔊                    | Codigo de Plaza | Regimen Laboral 🔊       | Código Modular | Documento Identidad      | Apellidos y No |
| 2021                  | DICIEMBRE    | 0137 MIGUEL<br>GRAU<br>SEMINARIO | 15EV02007312    |                         | 1009649873     | 09649873                 | 000            |

# 2.3.7 Pantalla: Reporte General Mensual

Aquí el usuario puede visualizar el reporte de general según un rango de fechas, el tipo de trabajador y una justificación.

| Fecha In      | icio: 27/12/2021      |                               | Fecha I  | Fin: 31/12/2021 |                        | Tipo<br>Trabajo    | ador: DOCENTE                                                                  |                                    | ~    |
|---------------|-----------------------|-------------------------------|----------|-----------------|------------------------|--------------------|--------------------------------------------------------------------------------|------------------------------------|------|
| Justifica     | ción: TRABAJO R       | EMOTO POR DECRE               | ei 🖌 🔍   |                 |                        |                    |                                                                                |                                    |      |
|               |                       |                               |          | Agregar/Quitar  | Columnas               |                    |                                                                                |                                    | X    |
| N° <b>▲</b> ¥ | DOC. ▲<br>IDENTIDAD ▼ | APELLIDOS A<br>Y<br>NOMBRES V | CARGO AV | CONDICIÓN AV    | TIPO 🔺<br>TRABAJADOR 🔻 | Dic ▲<br>2021<br>▼ | Total de<br>días de<br>TRABAJO<br>REMOTO<br>POR<br>DECRETO<br>DE<br>URGENCIA V | Total de<br>Horas a<br>Compensar ₹ | Obse |
| 1             | 09649873              | 000                           | PROFESOR | NOMBRADO        | DOCENTE                | 5                  | 5                                                                              | 40                                 |      |

### 2.3.8 Pantalla: Reporte Avance

Aquí el usuario puede visualizar el progreso de registro de asistencia que llevan los directores de sus instituciones.

| oorte de A | lvance                 |      |                            |            |            |          |        |            |
|------------|------------------------|------|----------------------------|------------|------------|----------|--------|------------|
| Año:       | 2021                   | Mes: | Diciembre                  | ~          | ٩          |          |        |            |
|            |                        |      |                            |            |            |          |        | X          |
| # ▲▼       | Director               |      | Institución                | <b>₩</b> ₩ | Nivel 🔊    | Estado 🔊 | Avance | <b>A</b> 7 |
| 1          | CASTILLO SALINAS NESTO | ર    | 0137 MIGUEL GRAU SEMINARIO | <b>)</b>   | SECUNDARIA | CERRADO  | 100%   |            |
|            |                        |      |                            |            |            |          |        |            |

# 2.4 Opciones Generales de Usuarios

### 2.4.1 Cambiar contraseña

En esta opción el usuario puede cambiar su contraseña dando clic en el botón que se muestra señalado en la imagen.

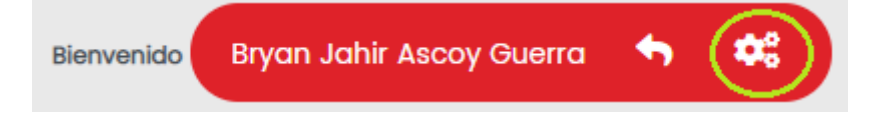

Luego llenando los datos de la contraseña actual y la contraseña nueva, si la contraseña actual no es ingresada correctamente no podrá realizar el cambio de contraseña.

| Cambiar Contraseño | L L L L L L L L L L L L L L L L L L L |
|--------------------|---------------------------------------|
| Contraseña Actual  |                                       |
| Contraseña Nueva   |                                       |
|                    | Cambiar Cancelar                      |

### 2.4.2 Salir del sistema

En esta opción el usuario podrá finalizar la sesión abierta y salir del aplicativo web de registro de asistencia.

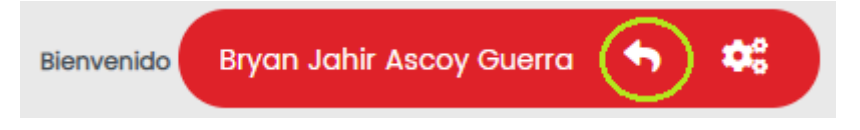